## How to use the F5 Portal with a Mac

Make sure you have installed Citrix receiver, these examples are from Safari 11.0

Open Safari, go to pennmedaccess.uphs.upenn.edu ( https://pennmedaccess.uphs.upenn.edu )

Put in your Username and Password.

|                                          | pennmedaccess.uphs.upenn.edu |
|------------------------------------------|------------------------------|
| U                                        | pennmedaccess.uphs.upenn.edu |
| 😽 Penn Medicine                          |                              |
| Secure Logon<br>for Remote Access Portal |                              |
| Username                                 |                              |
| Password                                 |                              |
| Logon                                    |                              |

You will see the duo screen, authenticate using Duo.

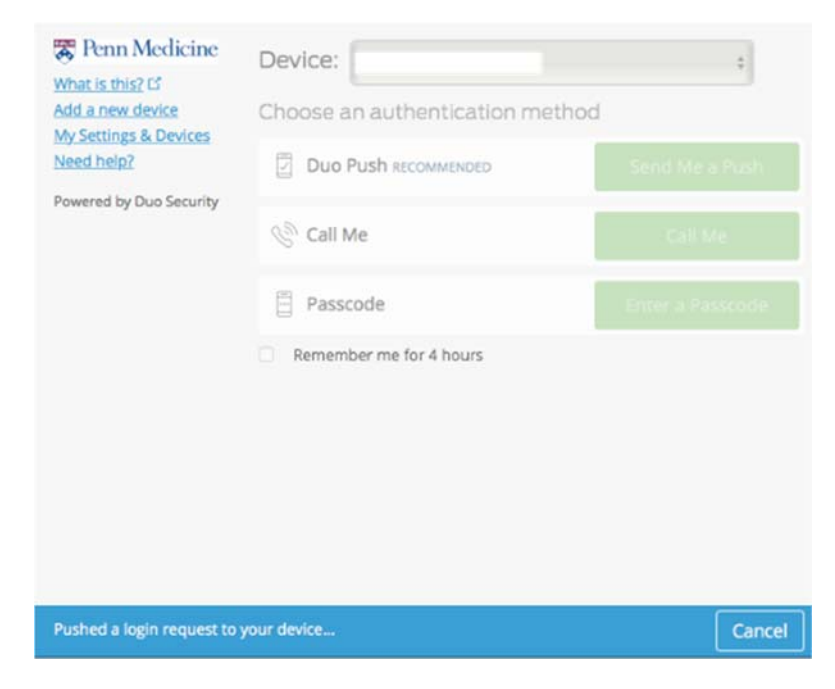

You should see the portal home page. (To get to PennChart, click on PennChart and Citrix Apps.)

|                          | pennmedaccess.uphs.uper      | nn.edu Č   |  |  |
|--------------------------|------------------------------|------------|--|--|
| U                        | pennmedaccess.uphs.upenn.edu |            |  |  |
| 🐺 Penn Medicine          |                              |            |  |  |
|                          |                              |            |  |  |
| Applications and Links   |                              |            |  |  |
| Pennchart and CitrixApps | PennChart & CitrixApps       | E-star     |  |  |
| 2 HelVer                 | Os Penn Medicine Webmail     | PennPoint  |  |  |
| Penn BioMed Library      | Pennpoint Princeton          | RadOnc CRS |  |  |
| IS Self Service Portal   | UPHS Intranet Page           |            |  |  |

You may have to trust the Citrix plugin.

|                   | pennmedaccess                                                                                                    | .uphs.upenn.edu Č                                                                    | 0 1      |
|-------------------|----------------------------------------------------------------------------------------------------|--------------------------------------------------------------------------------------|----------|
| pennmedaccess.uph | s.upenn.edu                                                                                                    | Citrix Re                                                                            | ceiver + |
|                   | Do you want to trust the w<br>"pennmedaccess.uphs.up<br>Receiver" plug-in?<br>You can manage which website<br>Websites preferences. | vebsite<br>penn.edu" to use the "Citrix<br>s you trust to use this plug-in in Safari |          |
| ?                 | Never for This Website                                                                                                    | Trust Not Now                                                                        |          |
|                   | Click tru:                                                                                                    | st                                                                                   |          |
|                   |                                                                                                    |                                                                                      |          |
|                   | Unblock the C                                                                                                    | Citrix plug-in                                                                       |          |
|                   | Allow this website to run the C                                                                                                    | Citrix plug-in to access apps.                                                       |          |
|                   | Click to us                                                                                                    | e Plug-in 🔊                                                                          |          |

••• 0 1 A pennmedaccess.uphs.upenn.edu Ċ U Citrix Receiver \* 🐯 Penn Medicine FAVORITES Q Search Favorites Penn Chart Details Details D ST2 click on Apps to see all citrix applications PennChart nChart - TST2 SCM 61 Details Details Details PennChart - POC PennChart - TST HomeWorks

Once on the Citrix web page, click on apps to see your applications

## Trouble shooting Safari for Citrix Apps:

- 1. Do not use other browsers. Chrome and Firefox do not allow Citrix applications to work.
- 2. In Safari, you may have to manually update the browser to allow Citrix receiver to work.

## Click on Preferences in Safari.

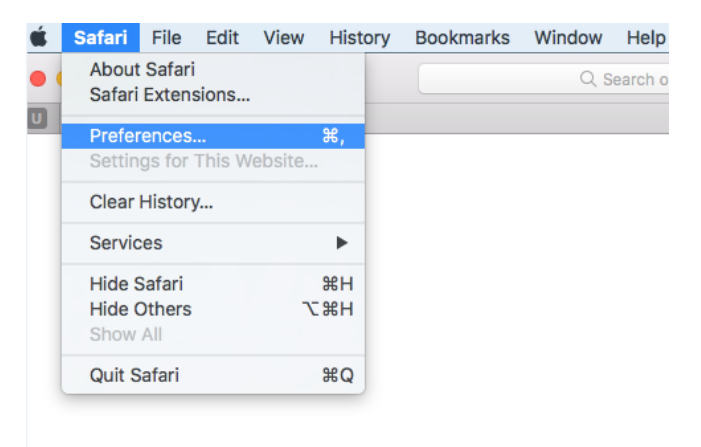

Go to Websites > Highlight Citrix receiver > make sure pennmedaccess.uphs.upenn.edu is set to On.

| • • •                                   | Websites                                                                                       |                                           |  |  |
|-----------------------------------------|------------------------------------------------------------------------------------------------|-------------------------------------------|--|--|
| General Tabs AutoFill Passwords Search  | h Security Privacy Websites Extensions Advanced                                                |                                           |  |  |
| 1. click on Websites                    | Citrix Bacolyar                                                                                |                                           |  |  |
| Auto-Play                               | Allow websites to use this plug-in with the set                                                | tings below:                              |  |  |
| 🔍 Page Zoom                             | Currently Open Websites                                                                        |                                           |  |  |
| Camera                                  | Sknowledgelink.upenn.edu Ask                                                                   |                                           |  |  |
| Microphone                              | © pennmedaccess.uphs.upenn.edu                                                                 | On 🖉                                      |  |  |
| Location                                |                                                                                                |                                           |  |  |
| Find Citrix receiver,<br>highlight it   | 3. You should see pennmedaccess.uphs.upenn.edu<br>Make sure citrix receiver is set to On       |                                           |  |  |
| Adobe Flash Playe<br>Version 27.0.0.130 |                                                                                                |                                           |  |  |
| Adobe Reader Version 17.012.20098       |                                                                                                |                                           |  |  |
| Citrix Receiver<br>Version 12.6.0       | Remove When visiting ot                                                                        | ther websites: Ask                        |  |  |
| Java<br>Version Java 8 Update 91        | "Citrix Receiver" does not support the highes<br>Websites using this plug-in may be able to ac | st level of security for Safari plug-ins. |  |  |
| Juniper Networks Safa                   | and data.                                                                                      |                                           |  |  |
|                                         |                                                                                                | 2                                         |  |  |

3: If your browser gets stuck on logout page:

Normally you can click the click here button, and the page resets and gives you the login page. In some cases, it reverts back to the same page.

| 🐯 Penn Medicine                                                                                                    |
|----------------------------------------------------------------------------------------------------|
| Your session could not be established.                                                                                         |
| The session reference number: b2f43404<br>Invalid Session ID. Your session may have<br>expired.<br>Thank you for using BIG-IP. |
| To open a new session, please <u>click here.</u>                                                                               |

To end this loop, do a force quit with Safari (or any browser)

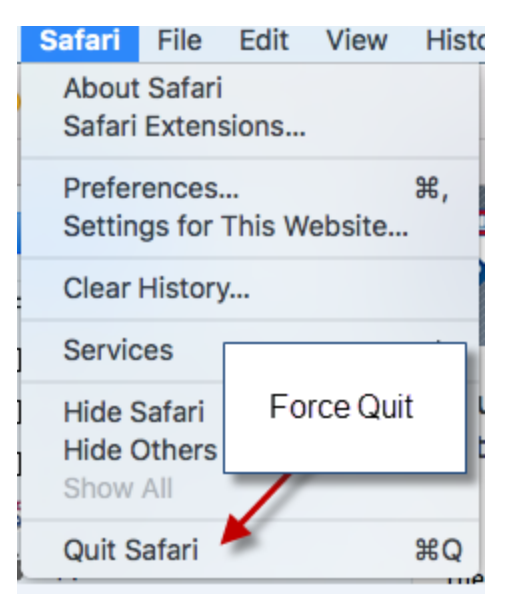